## WARNING: The programmer is a powerful tool. Please follow instructions and do not access any other functions of the programmer. You must use this tool properly to prevent loss of operation and the need to send it in for repair.

**Step 1** – Download and open the Compressed Zip Folder containing the **KinetisFlash Tool Application** and support files from the product page to a Windows compatible computer. Extract the folder to a location on your computer that can be referenced back to for the next step once the download completes. Be sure to not modify or open the other files in the downloaded folder.

**Step 2** – On your computer, Click and open the folder that was saved to the computer and open the **KinetisFlash Tool Application**.

**Step 3** – Once opened, in the top right corner of the application you will press the Browse button and locate the Firmware that was also downloaded with the application called "HPA\_desktop\_firmware\_103.srec"

**Step 4** – Next, located in the top left of the software you will see "**Port Set**", here select **USB+HID** 

**Step 5** – With the desktop amplifier off Connect the USB Cable from the Desktop Amplifier to your PC then push the **Connect** button on the programmer. You will get an **error** message. This is OK.

Step 6 – Remove the DC Power from the Desktop Amplifier

**Step 7** – Now on the Desktop Amplifier press and hold the **Menu** and **Enter** button at the same time and while held down, plug back in the DC Power from the amplifier and wait **3 seconds** after being plugged in to release the **Menu** and **Enter** button. The Application will now Connect to the Desktop amplifier automatically. **See screen shot Log data** 

**Step 8** – Once connected, press the **Update** button on the application. The amplifier will now update.

**Step 9** – Once completed the Application will disconnect automatically. You can now close the application, disconnect the DC power from the desktop amplifier, reconnect the DC power to the desktop amplifier then you can operate the desktop amplifier normally.

## Step 10 - CONGRATULATIONS YOU ARE UPDATED

| ort Set<br>● UART                                                                 | Update Flash Utilities BCA Utilities                                                 |                  |
|-----------------------------------------------------------------------------------|--------------------------------------------------------------------------------------|------------------|
| Port: COM1 -                                                                      | Image File:                                                                          | Browse           |
| Baud: 57600 -                                                                     | Target Address: 0x00000000 🕅 Auto Conne                                              | ect after update |
| Connect<br>tatus<br>Bootloader Version:                                           | Erase All to Unlock     Unlock using Backdoor Key     Backdoor Key: 0102030405060708 | Update           |
| rotocol Version:<br>ecurity State:<br>lash Size:                                  |                                                                                      |                  |
| ilash Sector:<br>LAM Size:<br>Leserved Regions:<br>ilash: from<br>to<br>RAM: from | Log                                                                                  |                  |

## Steps 3, 4, 5, 7

| Port Set                                                                                                    | Update Flash Utilities BCA Utilities                                                                                                    |
|----------------------------------------------------------------------------------------------------|----------------------------------------------------------------------------------------------------|
| UART USB-HID                                                                                                    | Image File: U: WPA_DESKTOP_FIRMWARE_103.srec - Browse                                                                                                    |
|                                                                                                    |                                                                                                    |
| PID: 0x0073 -                                                                                                    | Target Address: 0x00000000 Connect after update                                                                                                    |
| Reset                                                                                                    | C Erase All to Unlock                                                                                                    |
|                                                                                                    | C Unlock using Backdoor Key Update                                                                                                    |
| Bootloader Version: K1.0.0                                                                                                    | Backdoor Key: 0102030405060708                                                                                                    |
| Protocol Version:                                                                                                    |                                                                                                    |
| Security State: UNSECURE                                                                                                    | <b>_</b>                                                                                                    |
| Flash Size: 256 KB<br>Flash Sector: 1 KB                                                                                                    | 100                                                                                                    |
| RAM Size: 32 KB                                                                                                    | Error: Connect device failed(Error: UsbHidPeripheral() cannot open USB                                                                                                    |
| Reserved Regions:                                                                                                    | Connected to device successfully                                                                                                    |
| Flash: from 0x0                                                                                                    | Collecting device information                                                                                                    |
| RAM: from 0x1FFFF800                                                                                                    | Denice and mature opticies                                                                                                    |
| to 0x20000687                                                                                                    |                                                                                                    |
|                                                                                                    |                                                                                                    |
| Kinetishlashlool                                                                                                    |                                                                                                    |
| Port Set                                                                                                    | Update Flash Utilities BCA Utilities                                                                                                    |
| O UART O USB-HID                                                                                                    |                                                                                                    |
| VID: 0x15A2 -                                                                                                    | Image File: U: WPA_DESKTOP_FIRMWARE_103.srec • Browse                                                                                                    |
| PID: 0x0073 -                                                                                                    | Target Address: 0x00000000 I Auto Connect after update                                                                                                    |
| Reset                                                                                                    | Erste All to Linker                                                                                                    |
|                                                                                                    | U Lase Al to Chook                                                                                                    |
|                                                                                                    | Unlock using Backdoor Key                                                                                                    |
| Status                                                                                                    | Unlock using Backdoor Key Update Backdoor Key Update                                                                                                    |
| Status<br>Bootloader Version: K1.0.0                                                                                                    | Unlock using Backdoor Key Backdoor Key: 0102030405060708                                                                                                    |
| Status<br>Bootloader Version: K1.0.0<br>Protocol Version:<br>Security State: UNSECURE                                                                                                    | Unlock using Backdoor Key Update Becildoor Key: 0102030405060708 65%                                                                                                    |
| Status<br>Bootloader Version: K1.0.0<br>Protocol Version:<br>Security State: UNSECURE<br>Flash Size: 256 KB                                                                                                    | C Uniod: using Backdoor Key Eacidoor Key: 0102030-405060708 66%                                                                                                    |
| Status<br>Bootbader Version: K1.0.0<br>Protocol Version:<br>Security State: UNSECURE<br>Flash Size: 256 KB<br>Flash Sector: 1 KB<br>BAM Size: 200                                                                       | Uniod: using Backdoor Key Update Backdoor Key: 0102030405060708 66% 66% Log Enror: Connect device failed(Error: UbbHdPerpheral() cannot open USB                                                                                                    |
| Status<br>Bootloader Version: K1.0.0<br>Protocol Version:<br>Security State: UNSECURE<br>Flash Size: 256 KB<br>Flash Size: 26 KB<br>RAM Size: 32 KB<br>RAM Size: 32 KB<br>Reserved Regions:                             | Unlock umg Baddeor Key<br>Baddeor Key: 012033943565708<br>66%<br>Log<br>Error: Contect device faled[Error: LabridPergheral]) cannot open US8<br>High Loce (167–9): 1329; High Color77, pri-).).                                                                                                    |
| Status<br>Bootloader Version: K1.0.0<br>Protocol Version:<br>Security State: UNSECURE<br>Flash Size: 256 KB<br>Flash Sector: 1 KB<br>RAM Size: 32 KB<br>RAM Size: 32 KB<br>Reserved Regions:<br>Flash: from 0x0         | Unlock using Backdoor Key     Backdoor Key     Backdoor Key: 012033045566708     65%     fog     Error: Connect device failed[Error: UbblidPerpheral[0 cannot open US8     Rift diverter (V0-VL382; rel_0:0073, sri-), ).     Connected to device successfully     Collecting device information                                                                                                    |
| Status<br>Bootboader Version:<br>Security State: UNSECURE<br>Flash State: UNSECURE<br>Radh State: 32 KB<br>Reserved Regions:<br>Flash: from 0x0<br>to 0x00                                                              | Unidok using Backdoor Key     Lupdate     Backdoor Key     U120303405060708     66%     66%     Concrete device failed[Error: Ubl-tdPerpheral() cannot open USB     HTD care (107-00.1392;yet_ch00073, sri=).).     Connected to device successful)     Collecting device information                                                                                                    |
| Status<br>Bootoader Version: K1.0.0<br>Protocol Version:<br>Security State: UNSECURE<br>Flash Size: 256 KB<br>Flash Sector: 1 KB<br>Reserved Regions:<br>Flash: from 0x0<br>to 0x00<br>to 0x0000087                     | Unido: using Backdoor Key     Uudate     Backdoor Key     Uudate     Backdoor Key     Uudate     Gefs     Gefs     Gefs     Gefs     Connect device failed[Imm: UbHidPerpheral() cannot open USB     HID Invert (IMPUX) 1389; H=000077, sn =),).     Connect to device successfully     Collecting device information                                                                                                    |
| Status<br>Bootsader Version: K1.0.0<br>Protocol Version:<br>Security State: UNSECURE<br>Flash Scetor: 1 KB<br>RAM Size: 32 KB<br>Reserved Regions:<br>Flash: from 0x0<br>to 0x0<br>RAM: from 0x1FFFF800<br>to 0x2000657 | Undex umg Baddoor Key<br>Baddoor Key: 012033945060708<br>64%<br>Bron: Connect device faled[thror: UbbHSPergheral]( cannot open USB<br>His Connect fold = 10, 1329; en choice 073, or = 1, ).<br>Connected to device successfully<br>Collecting device information<br>Device information is updated<br>Indeting image                                                                                                    |
| Status<br>Bootbader Version: K1.0.0<br>Protocol Version:<br>Security State: UNSECURE<br>Flash Sactor: 1 XB<br>Reserved Regione:<br>Flash: from 0x0<br>to 0x00<br>RAM: from 0x2FFF800<br>to 0x20000687                   | Unlock using Backdoor Key<br>Backdoor Key: 012030745566708<br>65%<br>Ing<br>Error: Connect device failed[Error: UbbitdPerpheral[) cannot open USB<br>RT ror: Connect device failed[Error: UbbitdPerpheral[) cannot open USB<br>RT ror: Connect device failed[Error: UbbitdPerpheral]) cannot open USB<br>RT roboting integrations is updated<br>Start update professions:<br>Device information is updated<br>Start update professions:<br>Totology integrations: |

## Steps 8, 9

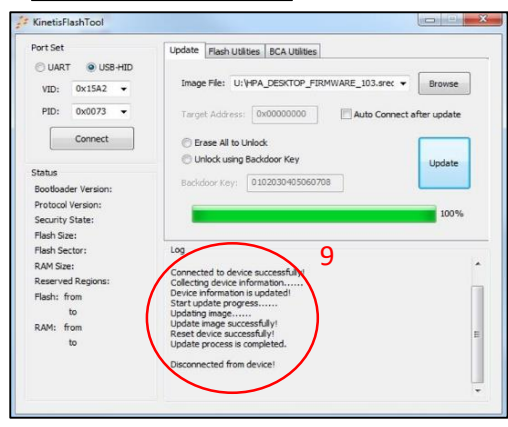